## (1)「ファイル」タブ →「印刷」

|               |                                           | 九州大会進退の様式。docx - この PC に保存済み            | 1辺君 🙁 🙂 ? — 🗗 🗙                         |
|---------------|-------------------------------------------|-----------------------------------------|-----------------------------------------|
| e             | 印刷                                        |                                         |                                         |
| @ #−4         | 部数: 1 0                                   |                                         | 2                                       |
| □ 新規          | ÉPAN                                      |                                         |                                         |
| i∂ kik        | プリンター <sup>©</sup>                        | 888888888888888888888888888888888888888 | 888888888888888888888888888888888888888 |
| 情報            | → 準備完了 ・                                  |                                         |                                         |
| 上書さ保存         | ブリンターのプロパティ                               |                                         |                                         |
| 名前を付けて保<br>存  | 設定                                        |                                         |                                         |
| 屈臣            |                                           |                                         |                                         |
| 61 <b>8</b> ) |                                           |                                         |                                         |
| 共有            | □□ ページの片面のみを比回し                           |                                         |                                         |
| エクスホート        | 1,2,3 1,2,3 1,2,3                         | 888888888888888888888888888888888888888 | 888888888888888888888888888888888888888 |
|               | ▶ 新た力 0] ▼                                | 888888888888888888888888888888888888888 | 888888888888888888888888888888888888888 |
|               | AS (148x210mm)<br>148.01 mm x 210.01      | 888888888888888888888888888888888888888 | 88888888888888888888888888888888888888  |
|               | 最後に適用した余白のユー···・<br>上: 10 mm 下: 10 mm···・ |                                         |                                         |
|               | ■ 1ページ/枚 ・                                | 888888888888888888888888888888888888888 | 888888888888888888888888888888888888888 |
|               | パージ設定                                     |                                         |                                         |
|               |                                           | 888888888888888888888888888888888888888 | 888888888888888888888888888888888888888 |
|               |                                           |                                         |                                         |
|               |                                           |                                         | 888888888888888888888888888888888888888 |
| アカウント         |                                           |                                         |                                         |
| フィードバック       |                                           |                                         |                                         |
| オプション         | ₹ 2                                       | /3 ▶                                    | 100%+ 4                                 |
|               |                                           |                                         |                                         |

作品の印刷方法 ●

(2)印刷メニューから「1ページ/枚」を選び、「2ページ/枚」に変更して印刷

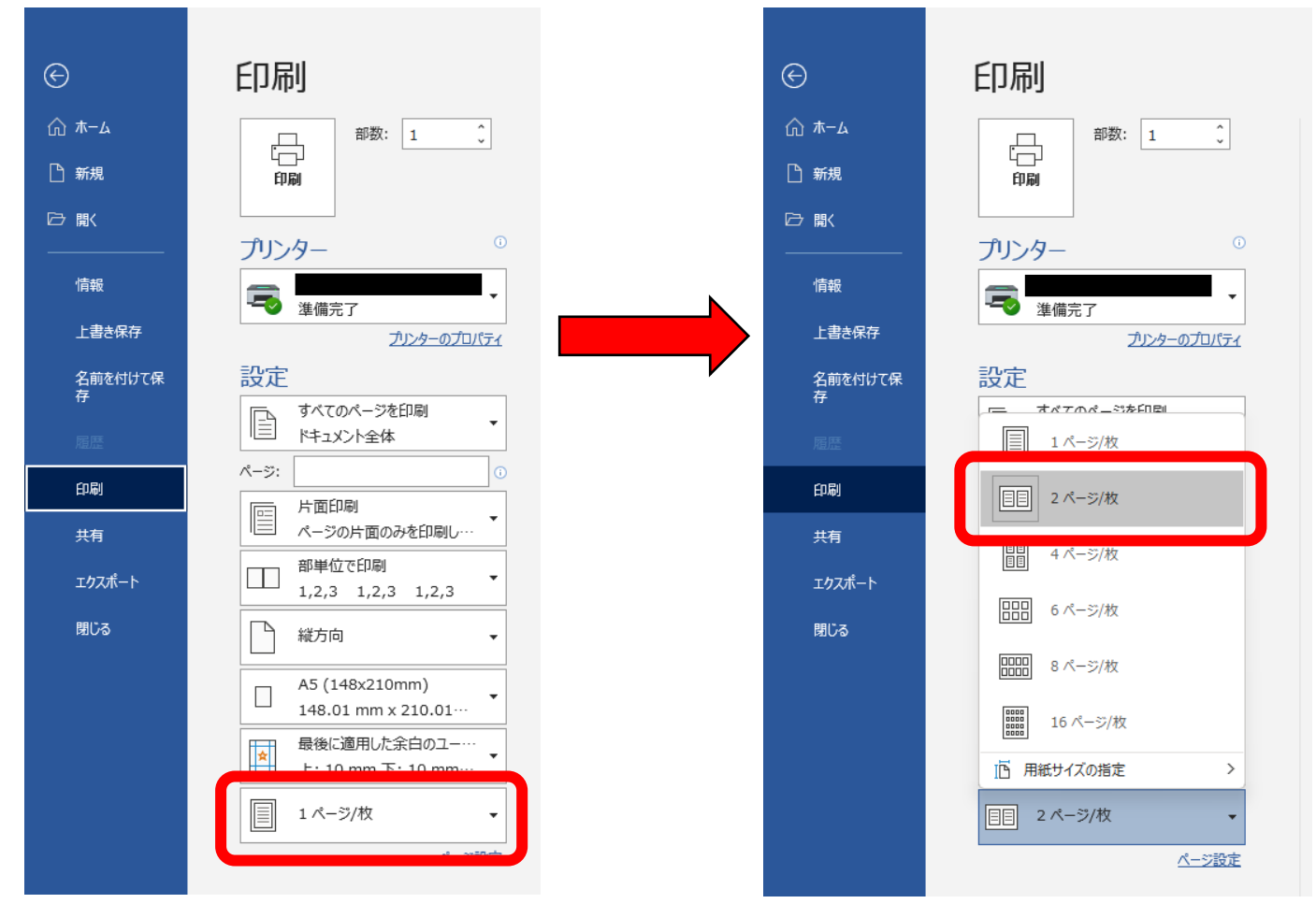

※ 特に印刷用紙を「A4」に変更しなくても、「A4」に2ページ印刷してくれます。

※ 一度、1~2ページのみを印刷してみてください。お使いの WORD の設定によっては、印刷 したときに1ページが左側で印刷されることもあります。

そのときは以下の設定を変更することで、1ページを右側に印刷することが出来ます。

## ● 印刷のページ順の変更 ●

## (1) 「ファイル」タブ → 「オプション」をクリック(一番下にあります)

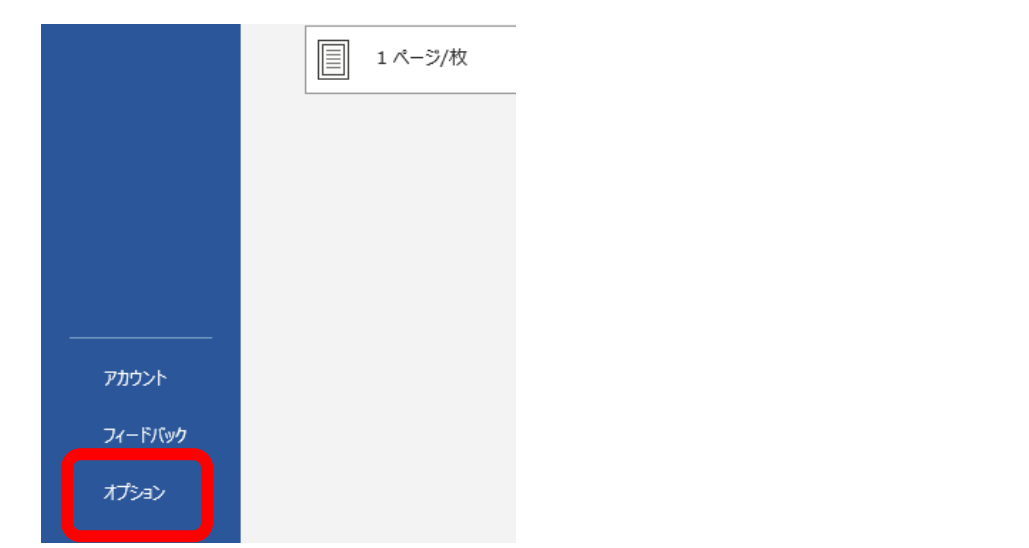

## (2)「詳細設定」→「印刷」の中の『ページの印刷順序を逆にする(R)』にチェックを入れる

| Word のオプション             |                                                          |    | ?          | $\times$ |
|-------------------------|----------------------------------------------------------|----|------------|----------|
| 全般                      | <br>ハードウェア グラフィック アクセラレータを無効にする( <u>G</u> )              |    |            |          |
| 表示                      | ✓ ドラッグ中も文書の内容を更新する( <u>D</u> ) <sup>①</sup>              |    |            |          |
| 文章校正                    | ✓ フォントを滑らかにするために部分ピクセルを使う                                |    |            |          |
| 保存                      | ☑ テーブルの行と列を追加するためのポップアップ ボタンを表示します                       |    |            |          |
| 文字体裁                    | ÉDiāj                                                    |    |            |          |
| 言語                      | □ 下書き印刷する(Q)                                             |    |            |          |
| 111 <del>241 - 10</del> | マーバックガラウンドで自民は古ス(B)の                                     |    |            |          |
| 詳細設定                    | ✓ ページの印刷順序を逆にする( <u>R</u> )                              |    |            |          |
|                         | ○ NHL 37.45H4013.9(▽)                                    |    |            |          |
| カイッカ マカヤフ ツール パー        | □ 値の代わりにフィールドコードを印刷する(E)                                 |    |            |          |
|                         | ✓ 印刷するときに変更履歴を含むフィールドを更新する( <u>T</u> )                   |    |            |          |
| アドイン                    | 両面印刷時に表面から印刷する( <u>R)</u>                                |    |            |          |
| トラスト センター               | 両面印刷時に裏面から印刷する(A)                                        |    |            |          |
|                         | ✓ A4 または 8.5 x 11 インチの用紙サイズに合わせて内容を調整する(A)               |    |            |          |
|                         | 通常使う用紙トレイ(工): プリンターの設定を使用 ▼                              |    |            |          |
|                         | 次の文書を印刷するとき(日): 📴 九州大会準拠の様式.docx 🔻                       |    |            |          |
|                         | PostScriptのデータを文字列の上に印刷する(P)                             |    |            |          |
|                         | □ フォーム フィールドのデータのみ印刷する(D)                                |    |            |          |
|                         | 保存                                                       |    |            |          |
|                         | □ 保存前に標準設定を変更するかどうかを確認する(Q) ①                            |    |            |          |
|                         | バックアップ ファイルを作成する( <u>B</u> )                             |    |            |          |
|                         | □ リモート先に保存されたファイルをこのコンピューターにコピーして、保存時にリモート先のファイルを更新する(E) |    |            |          |
|                         | ✓ バックグラウンドで保存する(A)                                       |    |            | -        |
|                         |                                                          | OK | <b>+</b> 7 | ンセル      |